# Inserir Grupo - Aba Dados Gerais

Esta funcionalidade tem como objetivo possibilitar a inserção de grupos de acessos ao sistema, criando perfis de acesso contendo os acessos às funcionalidades e liberações do sistema, definidos pelo usuário administrador. Ela pode ser acessada via **Menu do Sistema**, através do caminho: **GSAN > Segurança > Acesso > Grupo > Inserir Grupo**.

Feito isso, o sistema exibe a tela abaixo para que os dados do usuário sejam informados:

## Observação

24/06/2025 09:09

Informamos que os dados exibidos nas telas a seguir são fictícios, e não retratam informações de clientes.

| los Gerais           | Ger                                                                                     | ais do Grupo                                                                                                    |
|----------------------|-----------------------------------------------------------------------------------------|----------------------------------------------------------------------------------------------------|
| rme os dados abaixo: |                                                                                         |                                                                                                    |
|                      |                                                                                         |                                                                                                    |
|                      |                                                                                         |                                                                                                    |
|                      |                                                                                         |                                                                                                    |
|                      |                                                                                         |                                                                                                    |
| ◯ Sim ◯ Não          |                                                                                         |                                                                                                    |
| (Número de ve        | zes a média de consumo)                                                                 |                                                                                                    |
| *Campo obrigatório   |                                                                                         |                                                                                                    |
|                      | Avançar                                                                                 |                                                                                                    |
| ir                   |                                                                                         | Concluir                                                                                                    |
|                      | dos Gerais<br>orme os dados abaixo:<br>Sim O Não<br>(Número de ve<br>*Campo obrigatório | dos Gerais<br>orme os dados abaixo:<br>Sim Sim Não<br>(Número de vezes a média de consumo)<br>*Campo obrigatório<br>Avançar |

Acima, o sistema já abre na aba **Dados Gerais**. Informe os campos obrigatórios (sinalizados por um asterisco vermelho) e clique no botão Avançar (para detalhes sobre o preenchimento dos campos clique **AQUI**). Feito isso, o sistema acessa a tela abaixo, com os acessos do grupo, para que seja informada a composição do grupo:

| Last update:     | aluda seguranca incerir grupe https://www.gcap.com.br/deku.php?id=aluda seguranca incerir grupe rov=1520294705   |
|------------------|----------------------------------------------------------------------------------------------------|
| 05/03/2018 21:19 | ajuda.seguranca.inserin_grupo nitips.//www.gsan.com.bi/doku.pripriu—ajuda.seguranca.inserin_grupoxrev—1320264793 |

|                                                    |                        | (           | Dados       | Öresso.   |
|----------------------------------------------------|------------------------|-------------|-------------|-----------|
| Inserir Grupo - Acessos Grupo                      |                        |             | Gerais      | do Grup   |
|                                                    |                        |             |             | 1         |
| ara controlar o(s) acesso(s) do grupo, marque ou o | lesmarque a(s) funcion | alidade(s): |             |           |
| 💡 Funcionalidades                                  |                        | Operaçõe    | es:         |           |
|                                                    |                        | Click no I  | ink da func | ionalidad |
| GERENCIAL                                          |                        | para exib   | ir as opera | ções      |
| DPERACIONAL                                        |                        |             |             |           |
| E CADASTRO                                         |                        |             |             |           |
| FATURAMENTO                                        |                        |             |             |           |
| E FINANCEIRO                                       |                        |             |             |           |
| HICROMEDICAO                                       |                        |             |             |           |
| E COBRANCA                                         |                        |             |             |           |
| E G ARRECADACAO                                    |                        |             |             |           |
| E C ATENDIMENTO AO PUBLICO                         |                        |             |             |           |
| E SEGURANCA                                        |                        |             |             |           |
| E GATCH                                            |                        |             |             |           |
| E. DENTAHO                                         |                        |             |             |           |
|                                                    |                        |             |             |           |
|                                                    | Voltar                 |             |             |           |
| Desfazer Cancelar                                  |                        |             |             | Concluir  |
|                                                    |                        |             | 0.0001004   |           |

Note que a árvore com o *menu* é organizada por **módulos do GSAN**. Agora, clicando no *link* do módulo escolhido, o sistema abre o módulo, elencando suas funcionalidades subordinadas. Clique sobre a funcionalidade que deseja liberar o acesso. O sistema visualiza a tela a seguir:

Cosan -> Seguranca -> Acesso -> Grupo -> Inserir Grupo

| Funcionalidades RELATORIOS GERENCIAL OPERACIONAL CADASTRO FATURAMENTO FATURAMENTO FINANCEIRO OBRANCA ARRECADACAO ARRECADACAO SEGURANCA BATCH PENTAHO |      |     | Operaç<br>Todos | ões de Inserii<br>Opei<br>INSERIR GRU<br>INSERIR GRU<br>GERAIS<br>INSERIR GRU<br>ACESSOS GI | r Grupo<br>ração<br>JPO<br>JPO DADOS<br>JPO<br>RUPO |
|----------------------------------------------------------------------------------------------------|------|-----|-----------------|---------------------------------------------------------------------------------------------|-----------------------------------------------------|
|                                                                                                    | Volt | tar |                 |                                                                                             |                                                     |

Veja que o sistema retorna com as funções à direita, para serem liberadas, no guadro **Operações**. Desta vez, selecione as funções que deseja liberar ou clique em Todos. Em seguida, clique no botão Concluir . O sistema visualiza a tela de sucesso.

As funcionalidades de Inserir/Atualizar grupos de acesso devem ser parametrizadas para cadastrar o nível hierárquico entre os grupos. Quando é selecionado o nível 2, precisamos informar se é superior hierárquico do nível 1 para que o usuário que está sendo inserido ou atualizado, tenha acesso tanto ao grupo do nível 1 guanto ao do nível 2). Alteradas as funcionalidades Inserir Grupo; e Manter Grupo para registrar o indicador informando que o grupo de acesso é de visualização restrita. Inicialmente, apenas os grupos ESPECIAL, ADMINISTRADOR, E ESPECIAL SEGURANÇA serão registrados com valor SIM.

Antes, o sistema efetua algumas verificações:

- 1. Verificar existência da descrição:
  - 1. Caso a descrição já exista, o sistema exibe a mensagem: A descrição « descrição » já existe para outro grupo. Informe outra.
- 2. Verificar preenchimento dos campos:
  - 1. Caso o usuário não informe ou selecione o conteúdo de algum campo necessário à inclusão do grupo, o sistema exibe a mensagem: Informe « nome do campo que não foi preenchido ou selecionado ».
- Verificar sucesso da transação:
  - 1. Caso o código de retorno da operação efetuada no banco de dados seja diferente de zero, será exibida a mensagem conforme o código de retorno; caso contrário, o sistema exibe a

mensagem: « descrição da função » efetuada com sucesso.

- 4. Verificar número de dias:
  - 1. Caso o número de dias para expiração de senha seja informado, deverá ser numérico e maior que zeros, caso contrário o sistema exibe a mensagem: *Número de dias informado inválido*.

## **Preenchimento dos Campos**

| Campo                                     | Preenchimento dos Campos                                                                                                   |
|-------------------------------------------|----------------------------------------------------------------------------------------------------|
| Descrição                                 | Campo obrigatório - Informe a descrição para o grupo que está sendo inserido.                                              |
| Descrição Abreviada                       | Campo obrigatório - Informe uma descrição abreviada para o<br>grupo.                                                       |
| Número de Dias para Expiração<br>de Senha | Informe o número de dias para expiração da senha de acesso do<br>usuário.                                                  |
| Mensagem para usuário                     | Informe uma mensagem para que seja automaticamente enviada<br>para o usuário.                                              |
| Indicador de Superintendência             | Campo obrigatório - Selecione uma das opções Sim ou Não.                                                                   |
| Competência para Retificação              | Informe a competência para retificação.<br>O número informado deve ser o número de vezes a média de<br>consumo do cliente. |
| Indicador de Grupo Especial               | Campo obrigatório - Informe <i>Sim</i> quando se tratar de grupo especial, caso contrário, informe <i>Não</i> .            |
| Grupo Inferior                            | Selecione uma das opções disponibilizadas pelo sistema.                                                                    |
| Visualização Restrita                     | Campo obrigatório - Selecione uma das opções Sim ou Não.                                                                   |
| Grupo Especial de Segurança               | Campo obrigatório - Selecione uma das opções Sim ou Não.                                                                   |

## Funcionalidade dos Botões

| Botão    | Descrição da Funcionalidade                                                     |
|----------|---------------------------------------------------------------------------------|
| Avançar  | Ao clicar neste botão, o sistema avança para aba seguinte.                      |
| Desfazer | Ao clicar neste botão, o sistema desfaz o último procedimento realizado.        |
| Cancelar | Ao clicar neste botão, o sistema cancela a operação e retorna à tela principal. |
| Concluir | Ao clicar neste botão, o sistema efetiva a operação de inclusão.                |
| Voltar   | Ao clicar neste botão, o sistema retorna para aba anterior.                     |

## Referências

### **Inserir Grupo**

### **Termos Principais**

#### Segurança

Clique **aqui** para retornar ao Menu Principal do GSAN 🗵

From:

https://www.gsan.com.br/ - Base de Conhecimento de Gestão Comercial de Saneamento

Permanent link: https://www.gsan.com.br/doku.php?id=ajuda:seguranca:inserir\_grupo&rev=1520284795

Last update: 05/03/2018 21:19

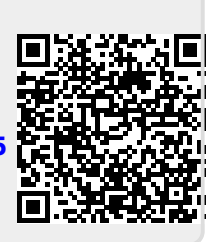